## Modifier un détail gênant

Ouvrir dans Photoshop une photo et dupliquer le masque par « CTRL+J ».

Prendre l'outil « Sélection d'objet » et entourer la sélection à modifier et faire ensuite un « CTRL+T »

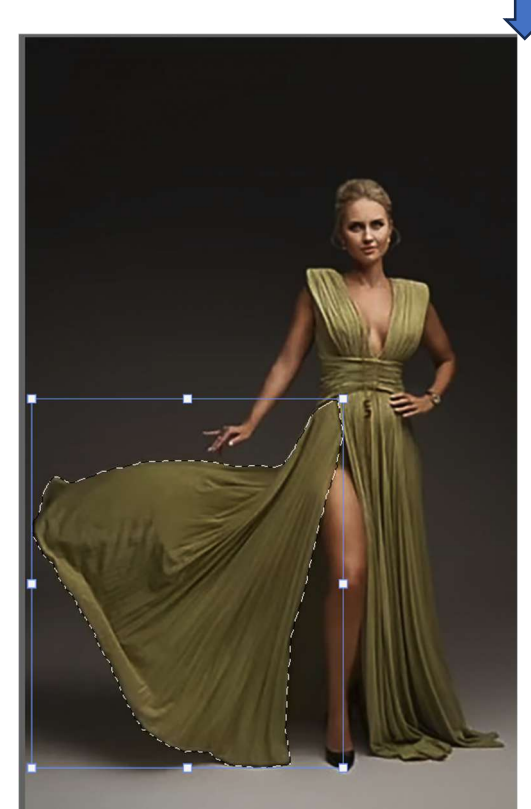

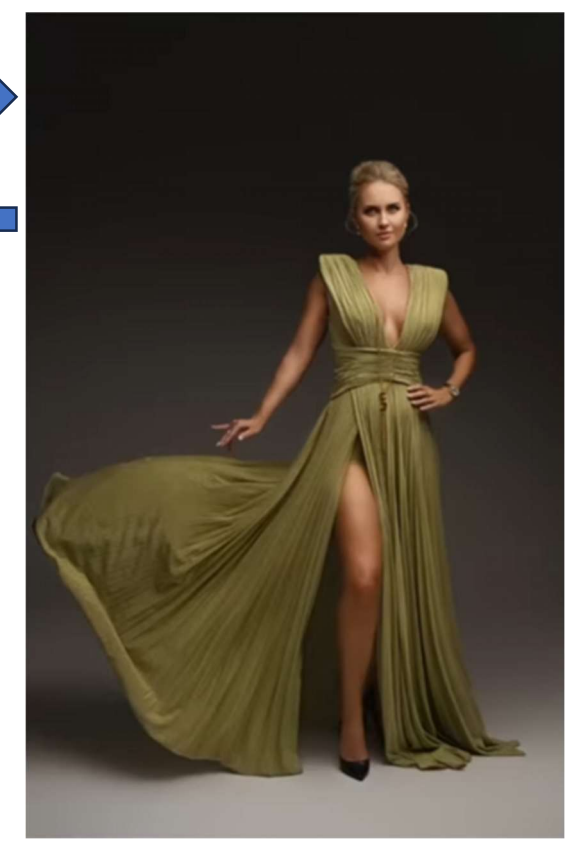

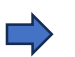

Clic droit sur la sélection et aller sur « Déformation ».

Sélectionner maintenant, en haut à « Déformation », la « Coquille vers le

bas ».

Fractionner : 🎛 🚹 💽 🛛 Grille : Par défaut 🗸 Déformation : 😷 Coquille vers le bas

Avec le point d'ancrage, réduire la taille de la partie sélectionner afin de la modifier.

Une fois effectué, valider et faire « CTRL+D » pour désélectionner.

Voilà, il ne reste plus qu'à

« Aplatir l'image ».

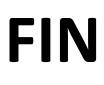

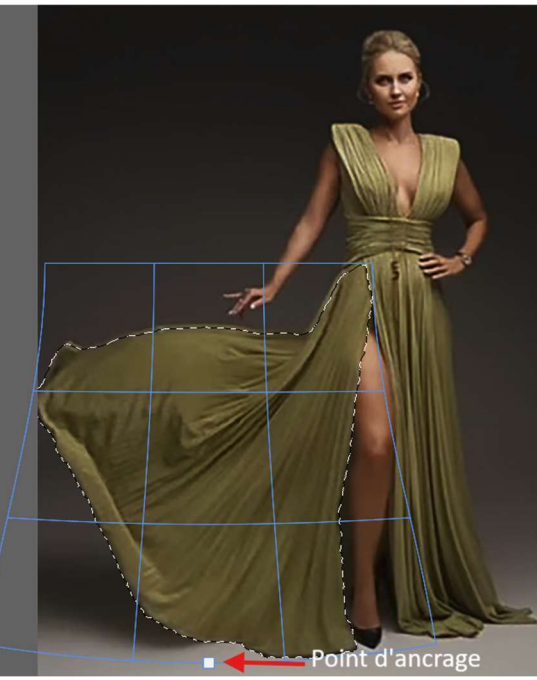

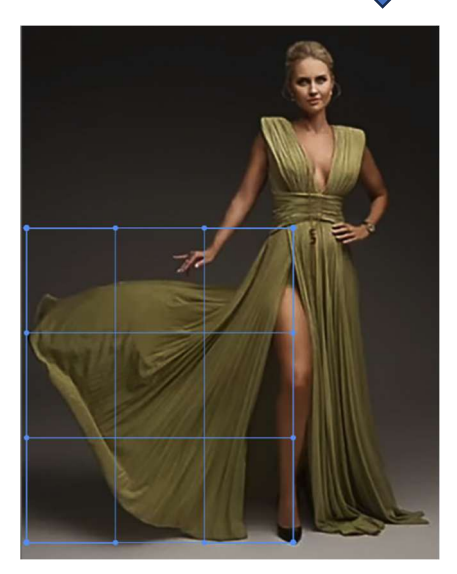